# タンパク質立体構造情報データベースシステム **PSILO 2012.11リリース**

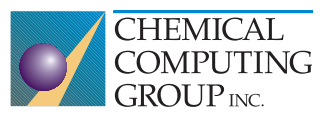

PSILOは生体高分子やタンパク質-リガンド複合体構造情報のデータベースシステムです。タンパク質立体構 造データを整理して、多様な条件で検索可能にし、データの共有を支援します。公共データやインハウスデー タなどの分散するタンパク質立体構造データを統合し、ウェブベースのインターフェースから容易に活用する ことができます。ここでは、今秋リリースされましたPSILO 2012.11の新機能を紹介します。

## ■レコード表示

■選択可能な2D相互作用図

2D相互作用図内の原子、残基、結合が選択できるよう になりました。選択した各オブジェクトはハイライトされ、 選択情報は3D表示に反映されます(図1)。これにより ユーザーは、より簡単に2D相互作用図で興味のある部 分を3D構造で確認できるようになりました。

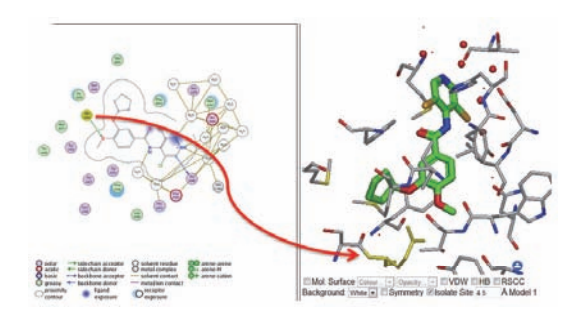

図1 原子、残基、結合が選択可能になった2D相互作用図。 選択部分は黄色くハイライトされる。

■生物学的会合体 (biological assembly) のダウンロード PDBファイルに含まれる単位構造を、PDBファイル内の 「REMARK 350」行に記載される回転、並進行列に基づい て座標変換を行い、そのタンパク質が生体内で働く会合 体を構築した立体構造情報をPDBファイルとしてダウン ロードすることができるようになりました。

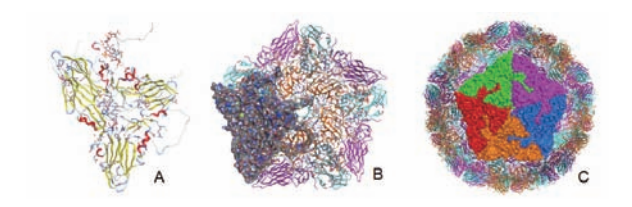

図2 PDB: 1QQP(手足口病ウィルスのオリゴ糖受容体)の会合体。 A: 正20面体の非対称単位。B: 結晶非対称単位。C: 生物学的会合体。

### ∎検索

#### ■類似二次構造検索

タンパク質の二次構造の空間配置の類似性によりタンパク質立体構造を検索する機能が新たに加わりました。この検索では、タンパク質立体構造内のαへリックス、βシートをベクトルでモデル化し、そのベクトルの配

置の類似性を評価します。アミノ酸配列に全く依存しないので、非常に遠縁なホモログ、アナログタンパク質を 検索することができます。この検索機能は、APIコマンド から実行することができます。

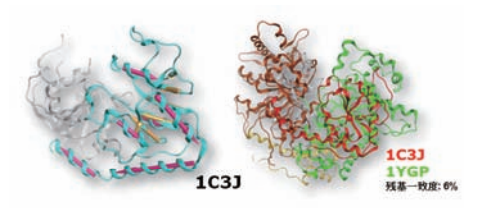

#### 図3 類似二次構造検索例。残基一致度が非常に低い タンパク質でも検索することができる。

■BLAST検索結果の要約ページ

BLAST検索を行った後に、検索でヒットしたアミノ酸 配列のクラスタリングや、配列アラインメントを表示す る機能が加わりました。クラスタリングの手法は、近隣結 合法とUPGMAから選択することができます。配列アライ ンメントはMSFまたはCLUST形式でダウンロード可能で す。また、クラスタリングと配列アラインメントで互いに エントリーの選択が反映されます。

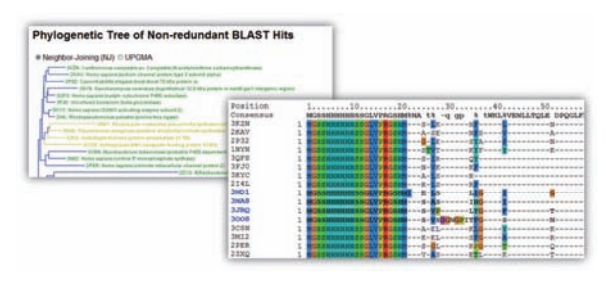

図4 BLAST検索結果の要約ページ

## ■データ登録

■GPCR/キナーゼアノテーション

PSILOにGPCRが登録されると、自動的にGPCRである ことを認識して、膜貫通領域やファミリー、サブファミリー などのアノテーション情報を付加する機能が加わりました。

また、キナーゼについては、DFGループのin(活性)/out (不活性)の判定がより正確になりました。

これらのアノテーション情報は、MOE用のMDBファイル に出力されるので、MOEで利用する各ローカルデータ ベースを常に最新の状態でご活用頂くことができます。